## Laden und Einrichten der Allris App

Zunächst suchen Sie sich die **Allris** App aus dem Playstore / App Store (jetzt auch für iPhone) raus  $\rightarrow$  runterladen und öffnen.

Ersteinrichtung:

→ Sie werden gebeten, einen Mandanten anzulegen:

| ļ | Mandant hinzufügen       | Alldemeine Einstellinden                         | ? |
|---|--------------------------|--------------------------------------------------|---|
| r | Bezeichnung              | ALLRIS-Sitzungsdienst                            |   |
|   | Webadresse               | www.amt-hohe-elbgeest.sitzung-online.de/personal |   |
|   | Sichere Verbindung / HTT | PS (empfohlen)                                   |   |
|   | Anmeldung erforderlich   |                                                  |   |
|   | Vorname / Kennung        | Amtsdirektorin                                   |   |
|   | Nachname (optional)      | Allwetter                                        |   |
|   | Kennwort                 |                                                  |   |
|   | Datenschutzerklä         | irung lesen Abbrechen OK                         |   |

Füllen Sie bitte nur folgende Pflichtfelder aus:

| Bezeichnung:     | <sub>z.B.</sub> Gemeinde Escheburg<br>(tragen Sie hier Ihre Gemeinde ein)                                                    |
|------------------|----------------------------------------------------------------------------------------------------|
| Webadresse:      | www.amt-hohe-elbgeest.sitzung-online.de/personal                                                                             |
| Vorname/Kennung: | <sub>z.в.</sub> vorname.nachname<br>(tragen Sie hier Ihre Kennung ein)                                                       |
| Kennwort:        | <sub>z.B.</sub> Start6.23<br>(tragen Sie hier Ihr Passwort ein, entweder das Startpasswort<br>oder das persönliche Kennwort) |

→ Mit **OK** bestätigen = Mandant erfolgreich angelegt

Es erscheint der Sitzungskalender.

#### Hinweis:

Stellen Sie den Zeitraum ein, ab wann Sie den Sitzungskalender geladen haben möchten, ansonsten sehen Sie möglicherweise keine Sitzungen, weil automatisch das Tagesdatum genommen wird.

Achten Sie bitte darauf, dass der Zeitraum nicht zu weit zurückliegt, das System benötigt sonst zu viel Zeit zum laden des Sitzungskalenders.

### 1. Für Android Nutzer:

Um den Zeitraum einzustellen, gehen Sie bitte auf "Zeige Sitzungen seit dem ...".

Es öffnet sich der Kalender und Sie können das Datum auswählen. → Gehen Sie anschließend auf "Übernehmen".

|                                                               | 8 <b>v</b>         | 125 |
|---------------------------------------------------------------|--------------------|-----|
|                                                               | Mandant hinzufügen | ٩   |
| Amt Hohe Elbgeest                                             |                    |     |
| Vomame / Kennung<br>christina.lehmann                         |                    |     |
| Nachname (optional)                                           |                    |     |
| Kennwort                                                      |                    |     |
| ALLRIS-Benutzerkonto                                          |                    |     |
| Kennwort ändern                                               |                    |     |
| Zeitraum Sitzungskalender                                     |                    |     |
| Zeige Sitzungen seit dem<br>01. Juni 2021                     |                    |     |
| Sitzungskalender neu aufbauen                                 |                    |     |
| Rei Abweichungen zwischen der Liste der Sitzungen in der ALLR | 15 App und der in  |     |

### 2. Für Apple Nutzer:

Oben links auf den Mandant (Benutzer Icon) → bearbeiten

- → auf den Mandanten (grau hinterlegt)
- → runter scrollen und unter "Zeitraum Sitzungskalender":
- → Tag/Monat/Jahr einstellen (ab wann der Sitzungskalender geladen werden soll
- → Fertig
- → Fertig

# Laden und Einrichten der Allris App

Unter Gremien können Sie sich ihre Gremien ein- (abonnieren) oder ausblenden.

Dort können Sie auch ihr Kennwort ändern.

Wenn Sie die Anzeige "Amt Hohe Elbgeest" oder "Gemeinde…") oben in der Leiste anklicken, erscheinen die Sitzungen.

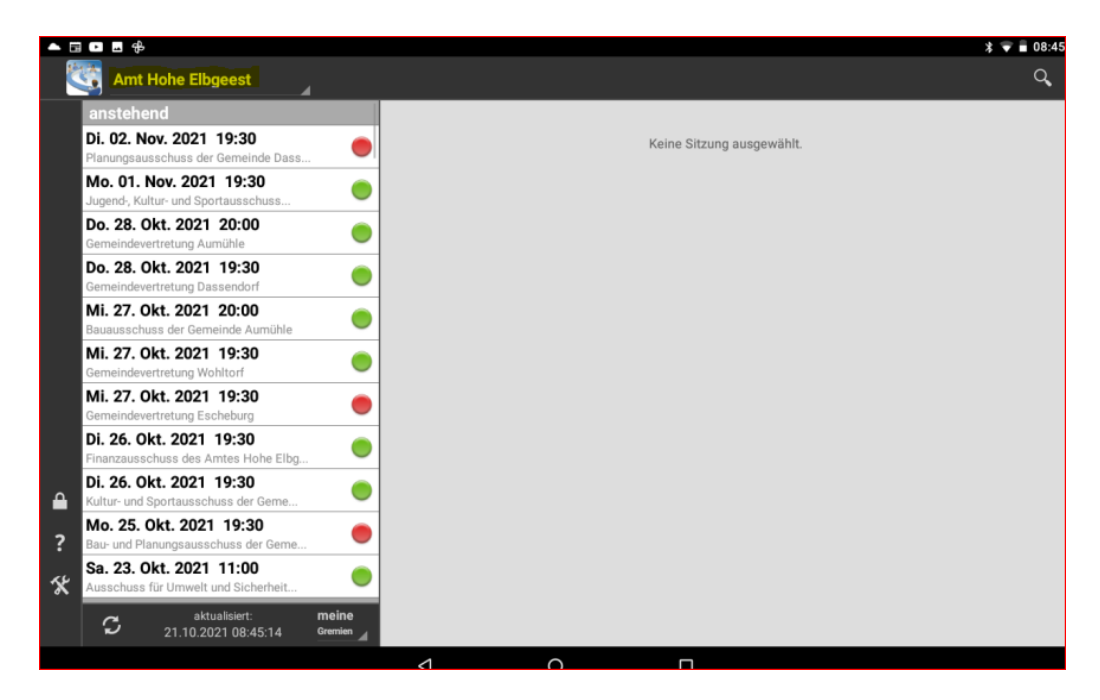

Das System funktioniert wie eine Ampel.

Grau oder Rot: Sitzung ist noch nicht geladen (bitte aktualisieren) Gelb: wird gerade aktualisiert Grün: ist aktualisiert.

➔ Um in einer Sitzung die Vorlagen zu sehen, müssen Sie die Sitzung öffnen und aktualisieren.

### Herzlichen Glückwunsch, Sie haben es geschafft!

# Laden und Einrichten der Allris App

## Bei erneuter Anmeldung in der App:

Melden Sie sich bitte mit Ihrer Allris-Kennung an.

Benutzerkennung: Kennwort:

vorname.nachname <sub>z.B.</sub> Start6.23 <sub>oder</sub> selbstgewähltes Passwort

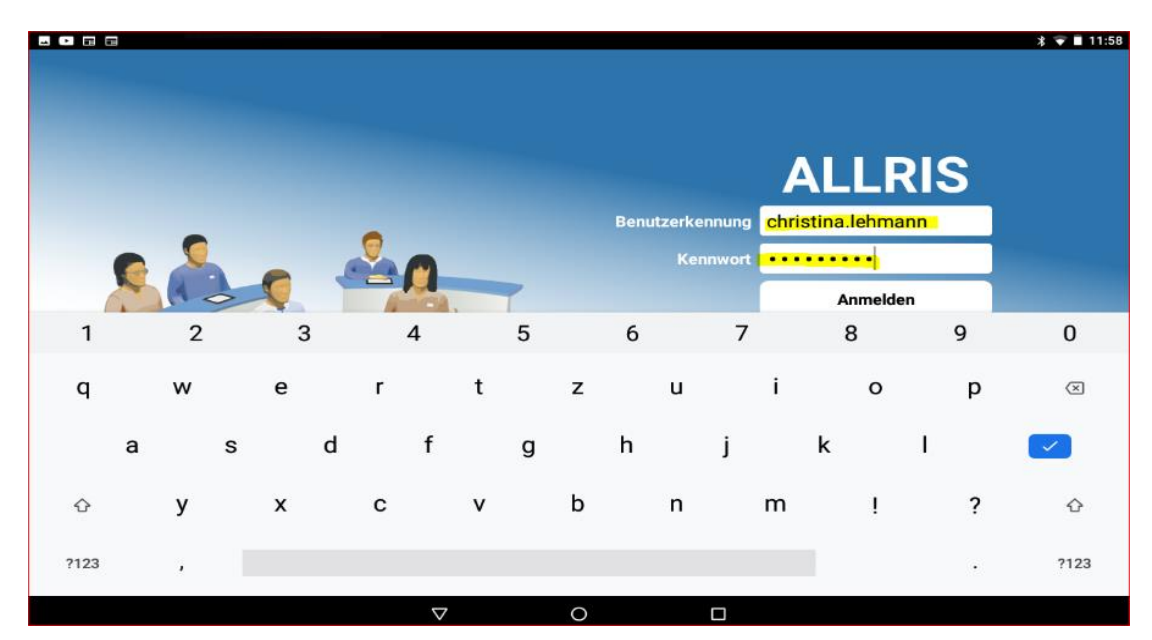